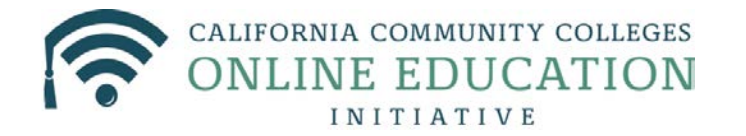

When migrating from Blackboard to Canvas please keep in mind that Blackboard and Canvas are two very different LMS systems. This mean your Blackboard content will not transfer over exactly as it was in Blackboard. You might find it easier to simply rebuild your course in Canvas. If you decide to transfer you content over using the Import Content Tool, below are recommendations you might want to keep in mind when using this tool.

| Blackboard Content          | Canvas Equivalent | How do I use Tool in Canvas? |
|-----------------------------|-------------------|------------------------------|
| Announcements               | Announcements     | Documentation                |
|                             |                   | Video                        |
| Assignments/SafeAssignment  | Assignments       | Documentation                |
|                             |                   | <u>Video</u> - overview      |
|                             |                   | <u>Video</u> – creation      |
| Blog                        | No Equivalent     | See workaround               |
| Course Calendar             | Calendar          | Documentation                |
|                             |                   | Video                        |
| Course Files                | Files             | Documentation                |
|                             |                   | Video                        |
| Discussion Board/Forums     | Discussions       | Documentation                |
|                             |                   | <u>Video</u> - overview      |
|                             |                   | <u>Video</u> – creation      |
| Documents, Images and Media | Files             | Documentation                |
|                             |                   | Video                        |
| Glossary                    | Pages             | Documentation -overview      |
|                             |                   | Documentation - creation     |

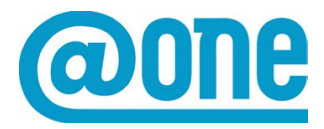

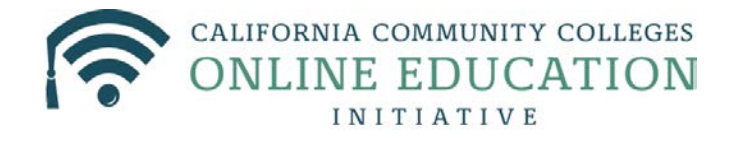

|                         |                        | Video                      |
|-------------------------|------------------------|----------------------------|
| Grade Center            | Grade Book             | Documentation – overview   |
|                         |                        | Documentation – how to use |
|                         |                        | Video                      |
| Groups                  | Groups                 | Documentation              |
|                         |                        | Video                      |
| Journals                | No Equivalent          | See workaround             |
| Learning Module         | Modules                | Documentation              |
|                         |                        | Video                      |
| Tasks                   | Pages                  | Documentation              |
|                         |                        | Video                      |
| Rubric                  | Rubrics                | Documentation              |
|                         |                        | Video                      |
| Send Email              | Conversations/Messages | Documentation              |
|                         |                        | Video                      |
| Test, Surveys and Pools | Quizzes/Surveys        | Documentation              |
|                         |                        | <u>Video</u> – creation    |
|                         |                        | <u>Video</u> – settings    |
| Web Links               | Pages                  | Documentation -overview    |
|                         |                        | Documentation - creation   |
|                         |                        | Video                      |
| Wikis                   | Pages                  | Documentation overview     |
|                         |                        | Documentation - creation   |
|                         |                        | Video                      |

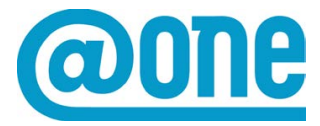

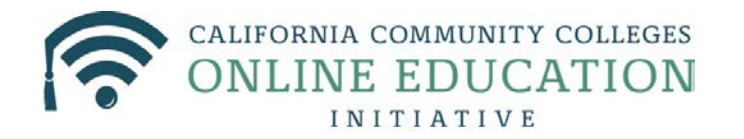

#### Recommendations

Use Import Content Tool:

- Announcements
- Assignment/SafeAssignments Transfers as normal assignments, there is no SafeAssignment in Canvas. There will also be a column created in the Grade Center
- Calendar
- Discussion Board Discussion prompts transfer over
- Glossary Transfers as Pages
- Grade Center
- Tasks– Transfers as Pages
- Tests, Surveys and Pools will transfer in Quizzes section. Only multiple choice, fill in the blanks, essay, matching, numerical and formal will transfer. If not supported by Canvas the question becomes text only question

**Import Separately** 

- Course Files & Documents –transferring files could be confusing or hard to find. It will be best to download all course files into zip file and import into Canvas files directly.
- Wikis although they do transfer over into Pages in Canvas, some were missing and were not linked. It will be best to copy and paste them into the Pages section of Canvas.

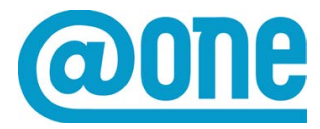

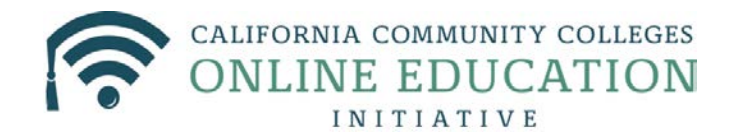

• Web Links -transfer over, but they are not organized or missing. It will best to just create new links in your Canvas course.

#### **Create New**

- Content Areas some content area pages transfer as pages. You would need to recreate.
- Groups they do not transfer over, so you will need to recreate.

Learning Modules – transfers as Pages. You will need to recreate in Modules.

• Course Organization – your course structure will not transfer over exactly as it was in Blackboard.

# Work-Arounds

- Blogs students can use a 3rd party application such as Blogger.com (<u>http://www.blogger.com</u>) and share the URL with the class or you can create a Discussion Board just for them.
- Journals Canvas assignments allow multiple submission attempts by default. This is great for a recurring assignment like a weekly reflection journal. Students will be able to open this assignment over and over, submitting new journal entries each time. *Please note: the steps below are only if the instructor plans to grade the Journal overall and not each submission.*

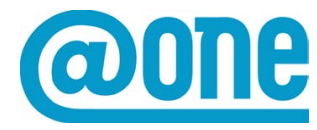

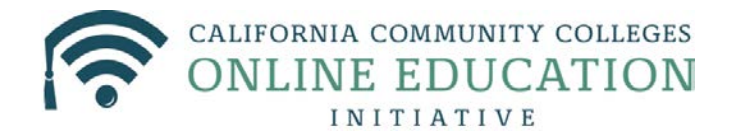

Creating a Journal in Canvas

# Create a New Assignment

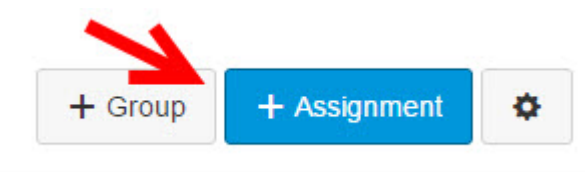

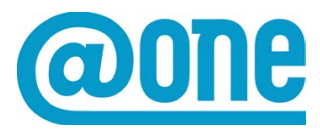

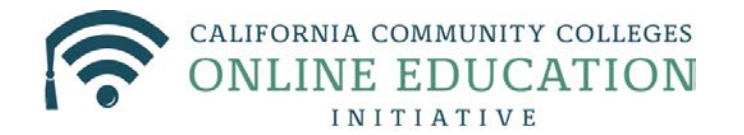

# In the Assignments screen, enter the name of the Assignment.

| Private Journal  |                                                      |
|------------------|------------------------------------------------------|
| BI⊻≜∽<br>⊞-∞ ⅔ ≇ | $\begin{array}{cccccccccccccccccccccccccccccccccccc$ |
|                  | Î                                                    |
| p                |                                                      |
| Points           | 10                                                   |
| Assignment Group | Participation                                        |
| Display Grade as | Points •                                             |
| Submission Type  | Online                                               |
|                  | Online Entry Options<br>✓ Text Entry                 |

Add the total points possible for this assignment Select **Online** from the **Submission Type** drop down

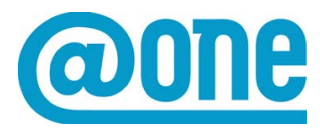

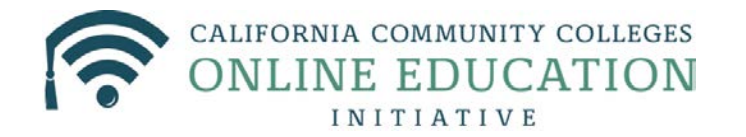

# Under Online Entry Options, select Text Entry

Canvas assignments allow multiple submission attempts by default so do not close off assignment. This way, students will be able to open this assignment over and over, submitting new journal entries each time. The instructor can also communicate with student using the commenting feature in right sidebar.

How to do a Course Import from Blackboard to Canvas:

Part 1: Export and Download Course Zip file from Blackboard

Go to your Blackboard course

Go to > Control Panel >Packages and Utilities

Click on Export/Archive Course

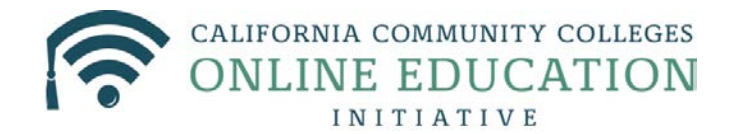

# Click on Export Package button

| •  | TECH 101 - J. Smith        | L   | Export/Arc                                                 | hive Course                                                      |                          |
|----|----------------------------|-----|------------------------------------------------------------|------------------------------------------------------------------|--------------------------|
| •  | COURSE MANAGEMENT          | N m | Export Course creat<br>interactions availat<br>operations. | tes a package of course co<br>ble at the time the Archive<br>elp | ntent that<br>is created |
| •  | Files >                    |     | Export Package                                             | Archive Course                                                   |                          |
| •  | Course Lools               |     |                                                            |                                                                  |                          |
| •  | Evaluation >               |     | Pofrech                                                    |                                                                  |                          |
| •  | Grade Center >             | 1   | Reliesh                                                    |                                                                  |                          |
| •  | Users and Groups           |     | File Name                                                  |                                                                  |                          |
| •  | Customization >            |     | ExportFile_TE0001                                          | _20150731013756.zip                                              |                          |
| ¥. | Packages and Utilities     |     |                                                            |                                                                  |                          |
| ÷  | Course Copy                |     |                                                            |                                                                  |                          |
| L  | Export/Archive Course      | 2   |                                                            |                                                                  |                          |
|    | Import Course Cartridge    | Ц.  |                                                            |                                                                  |                          |
|    | Import Package / View Logs | п.  |                                                            |                                                                  |                          |
|    | Move Files to Course Files |     |                                                            |                                                                  |                          |
|    | Help                       | 8   |                                                            |                                                                  |                          |

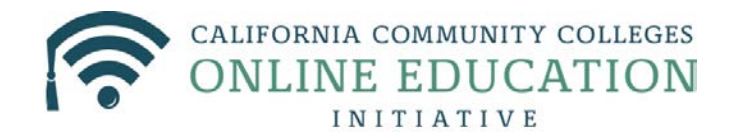

Select materials to include in the export package. For a package to serve as an exact recor

Select All Unselect All Content Areas Syllabus Course Documents Quizzes Assignments Adaptive Release Rules for Content Announcements Blogs Calendar Collaboration Sessions Contacts Content Alignments Discussion Board Include starter posts for each thread in each forum (anonymized) Include only the forums, with no starter posts Glossary Grade Center Columns and Settings Group Settings Journals Retention Center Rules Rubrics Settings Availability Banner Image Course Guest Access Course Observer Access Duration Enrollment Options Language Pack Navigation Settings V Tasks Tests, Surveys, and Pools Wikis

Click Submit to proceed. Click Cancel to go back.

Select the Course Materials to Export

#### Select ONLY

Content Area (only Assignments or Tests, Quizzes or Exams)

- **o** Announcements
- $\circ$  Calendar
- Discussion Board
- **o** Glossary
- **o** Grade Center Columns and Settings
- o Task
- Test, Surveys and Pools

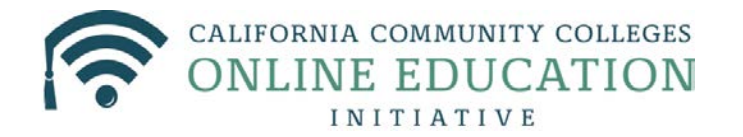

# Click Submit

You will receive an email letting you that your Export file has been created

# Go to > Control Panel >Packages and Utilities

A .zip file has been created

Click to save the file to your local hard drive or location of your choice

| Export Package    | Archive Course      |  |
|-------------------|---------------------|--|
| Refresh           |                     |  |
| File Name         |                     |  |
| ExportFile_TE0001 | _20150731013756.zip |  |

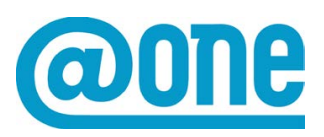

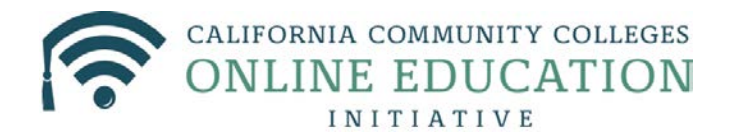

# Part 2: Upload Course Zip file to Canvas

Login to your Canvas course

On the side navigation menu click on Settings

On the next screen select Import Content into this Course

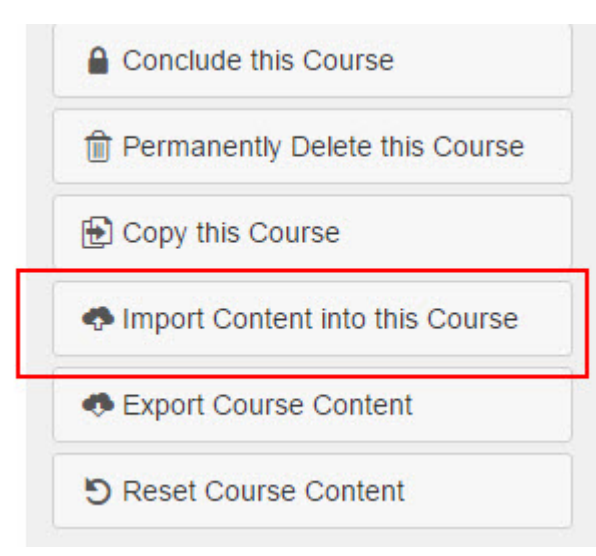

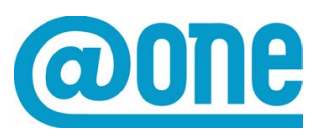

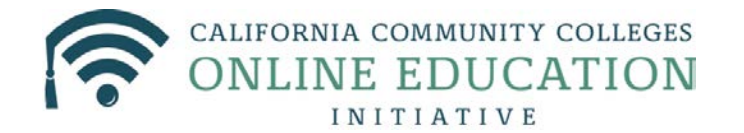

# From the drop down menu select Blackboard 6/7/8/9 export .zip file Import Content

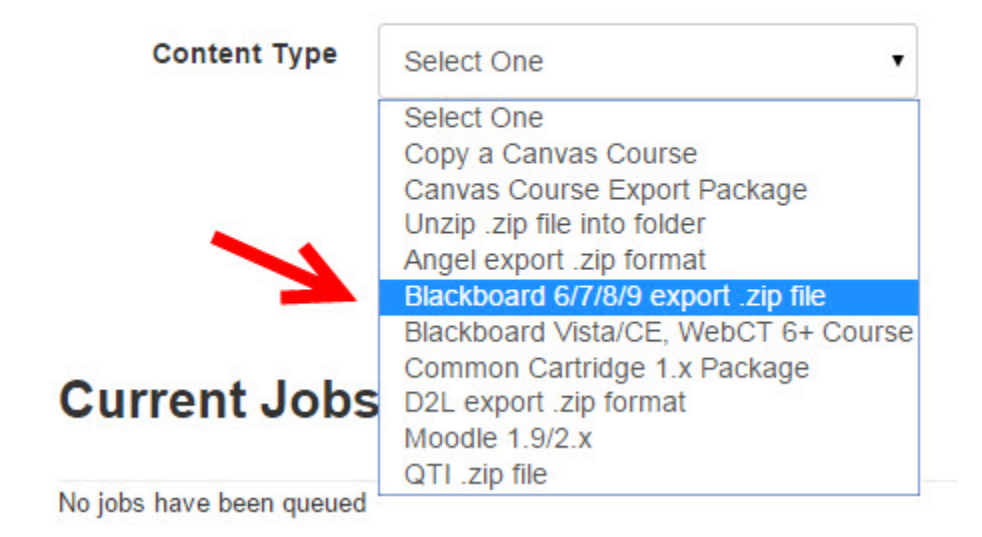

Once you do the selection you will be prompted to upload the zip file

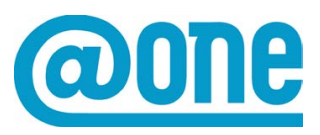

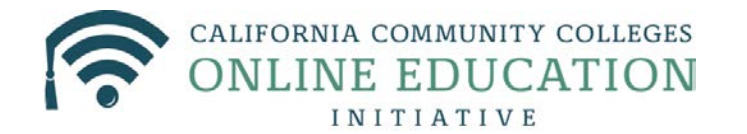

| Import Content        |                                                                                                    |
|-----------------------|----------------------------------------------------------------------------------------------------|
| Content Type          | Blackboard 6/7/8/9 export .zip file                                                                     |
| Source                | Choose File ExportFile_T1013756.zip                                                                     |
| Default Question bank | Select question bank                                                                                    |
| Content               | <ul> <li>All content</li> <li>Select specific content</li> </ul>                                        |
| Options               | <ul> <li>Overwrite assessment content with matching IDs</li> <li>Adjust events and due dates</li> </ul> |
|                       | Cancel Import                                                                                           |

Make sure to select **All Content** to import all your course content Click on **Import** 

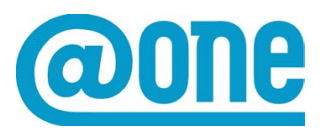

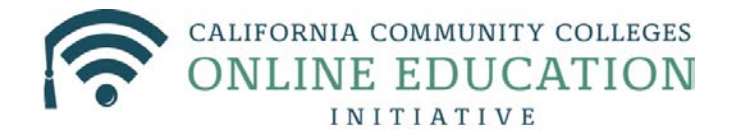

A status bar will appear under **Current jobs** indicating how much of the file has been processed

| Current Jobs     |                        |                  | <i>M</i> |
|------------------|------------------------|------------------|----------|
| Blackboard Learn | 001_20150731013756.zip | Aug 4 at 10:34am | Running  |

Once the course has finished importing you will see the status bar indication the job has been completed

| Current Jobs     |                        |                  |                     |
|------------------|------------------------|------------------|---------------------|
| Blackboard Learn | 001_20150731013756.zip | Aug 4 at 10:34am | Completed 20 issues |

The content will appear in the course immediately

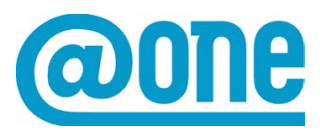

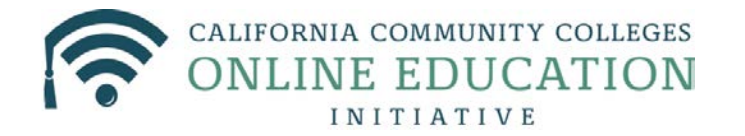

How to import content from Blackboard to Canvas:

Part 1: Create and Download Course Content Zip file from Blackboard

1. From the control panel click on Files and click on your Course ID

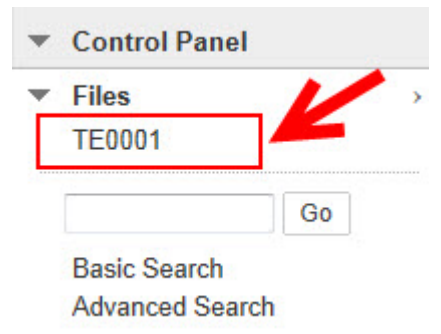

You will see a list of all course files that are currently stored in the course. If you have more than one page go to the bottom of the screen and click on **Show All** 

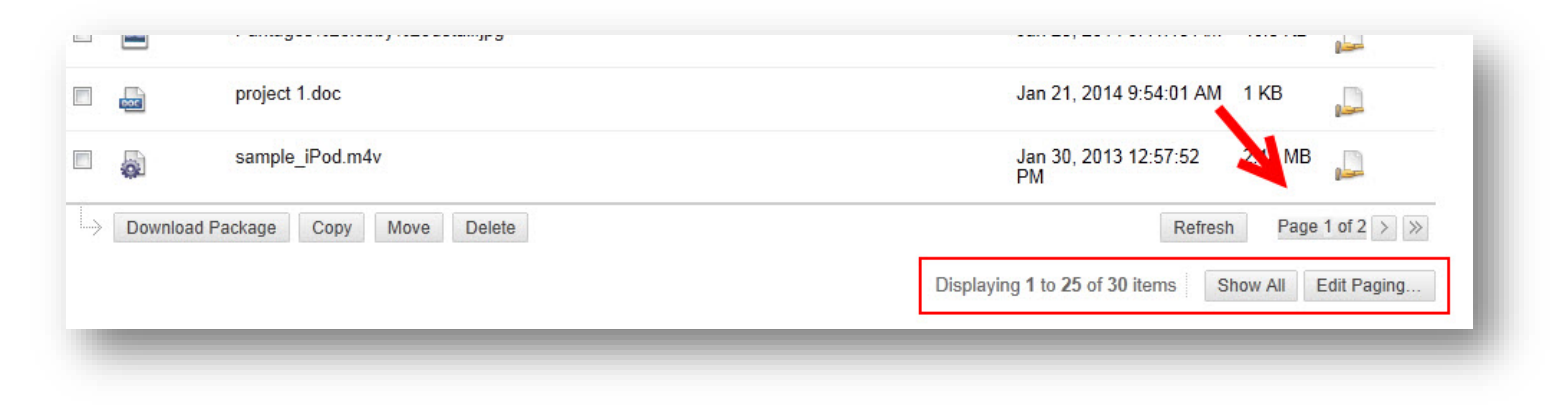

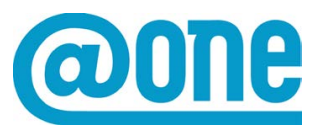

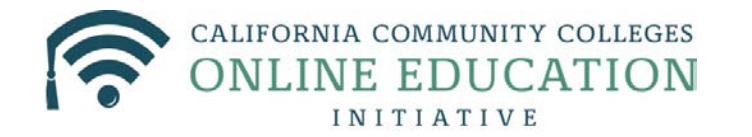

Select all files that you want to move to your Canvas course by clicking in the **empty box to the left of the file type**. To select files at once, click in the empty box in the Column Header

# Files: TE0001 ©

Course Files is a central file storage area for a single course. With all to manage, organize, and view those files as needed. When creatin item, all links to the item in your course reflect those changes. More

| Create HTML Object | Create Folder |  |
|--------------------|---------------|--|

| Download F | Package Copy Move Delete |
|------------|--------------------------|
| File Type  | Name                     |
| <b>6</b>   | images 📀                 |
| <b>6</b>   | Javascript               |
| <b>.</b>   | Basic Essay Outline.htm  |
| <b></b>    | ch01.pptx                |

Once you have selected the files that you want to download click on **Download Package** 

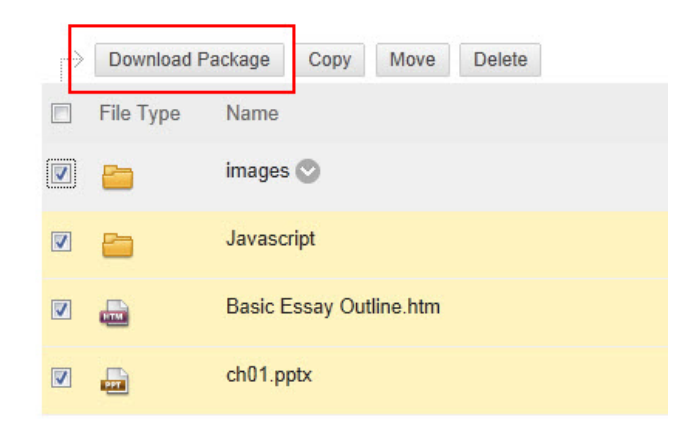

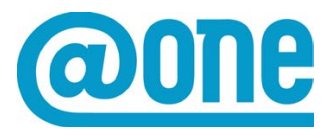

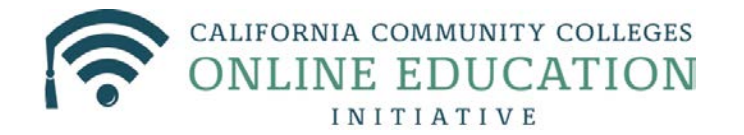

A download window will appear. Choose where on your computer you'd like the file to be saved. Click **Save**.

Part 2: Importing the .zip File into Canvas

Now that you have .zip file of a files, you can upload it to your Canvas course files

Login to your Canvas course On the side navigation menu click on **Settings** On the next screen select **Import Content into this Course** 

| Conclude this Course            |
|---------------------------------|
| Permanently Delete this Course  |
| E Copy this Course              |
| Import Content into this Course |
| Export Course Content           |
| S Reset Course Content          |

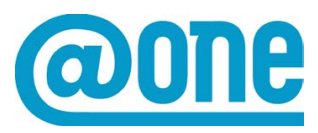

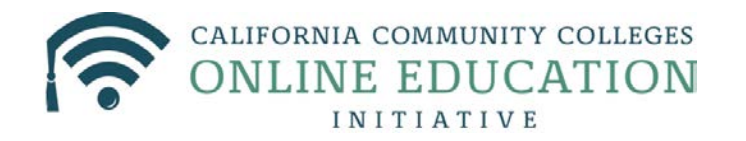

# From the drop down menu select Unzip .zip file into folder

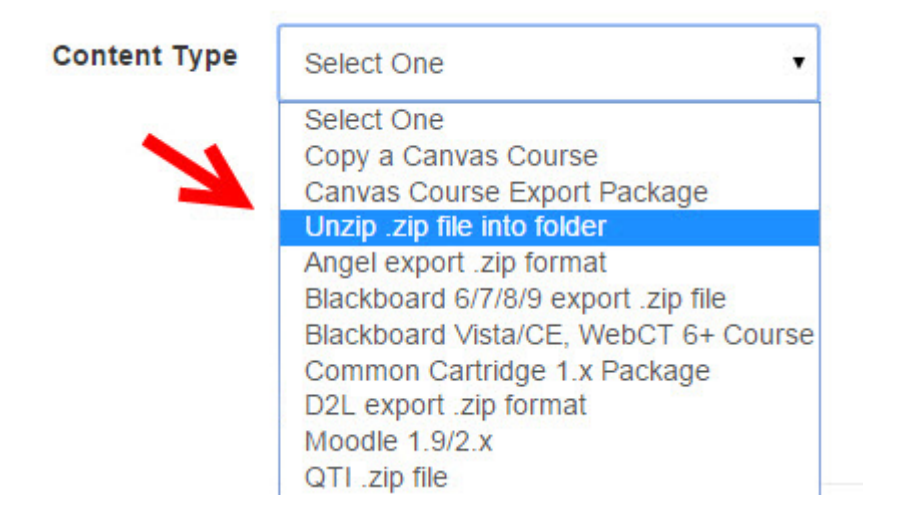

Choose the .zip file you created and select Open

Choose Course Files to import files to main directory or select the folder you would like your files to go into

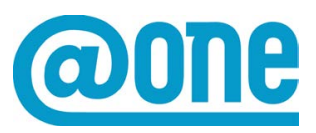

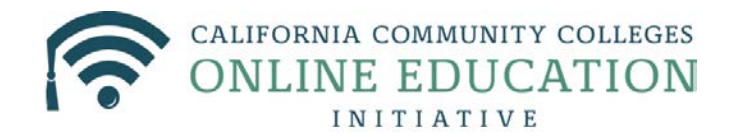

| Import Content |                             |   |
|----------------|-----------------------------|---|
| Content Type   | Unzip .zip file into folder | T |
| Source         | Choose File TE0001.zip      |   |
| Upload to      | course files                | • |
|                | Cancel Import               |   |
|                |                             |   |

Click on Import

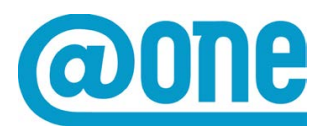

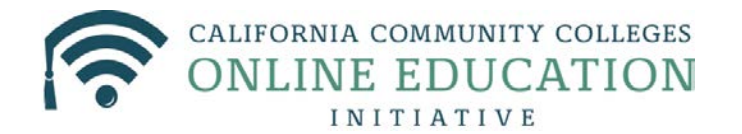

A status bar will appear under **Current jobs** indicating how much of the file has been processed

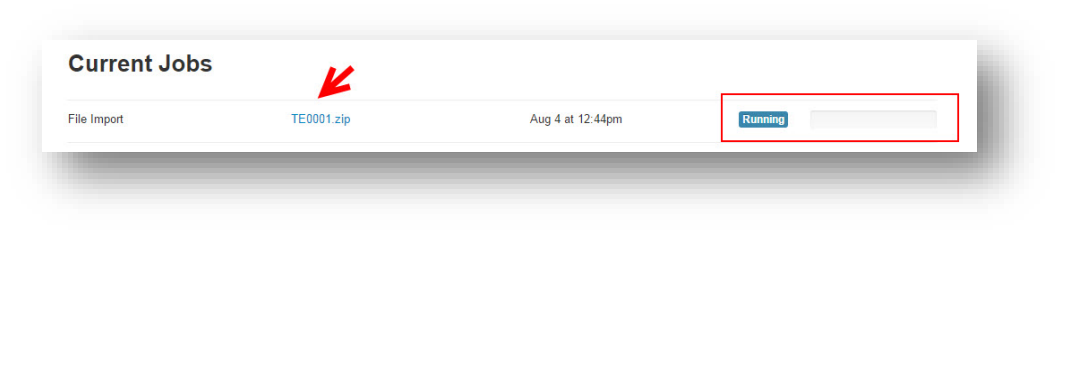

Once it is completed it will let you know

The course files will now be available within the **Files** section of your Canvas course.

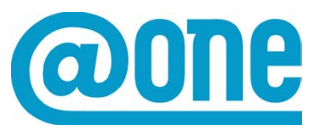